# **3D принтер N-серии** Руководство пользователя

\* Перед использованием прочтите внимательно данное руководство.

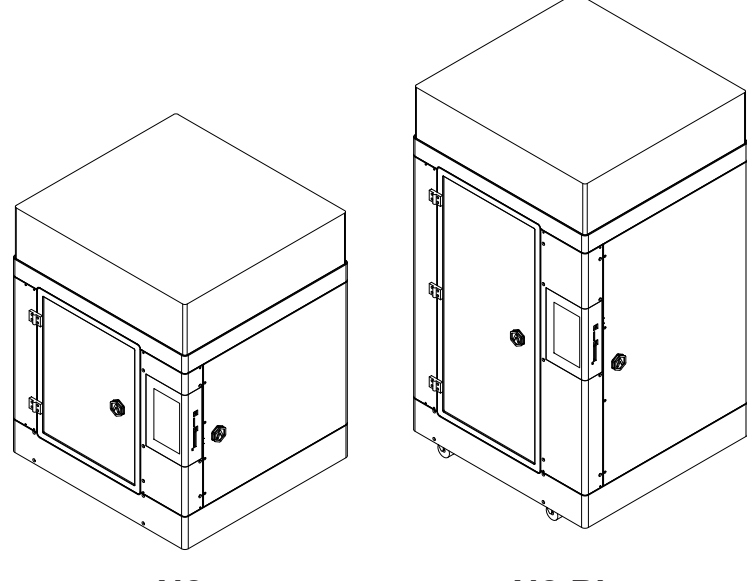

**N2** 

N2 Plus

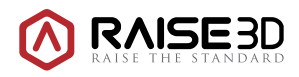

www.raise3d.com

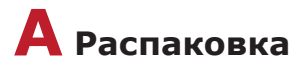

Типы упаковки: Деревянный ящик, картонный ящик.

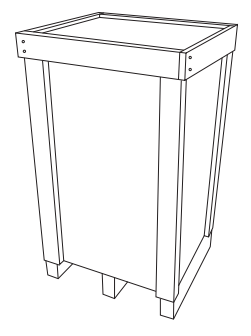

(Деревянный ящик) Используется при поставке большого принтера N2 Plus

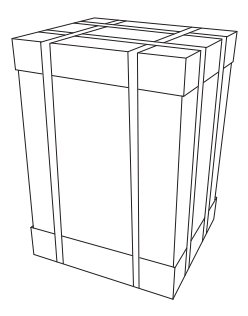

(Картонный ящик) Используется при поставке малого принтера N2

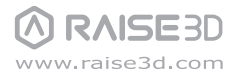

### В Список частей

#### N2 -

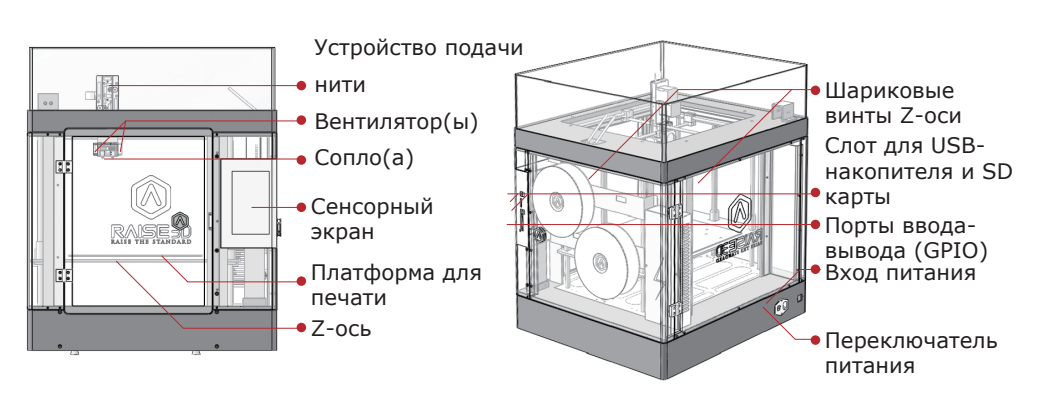

#### N2 Plus

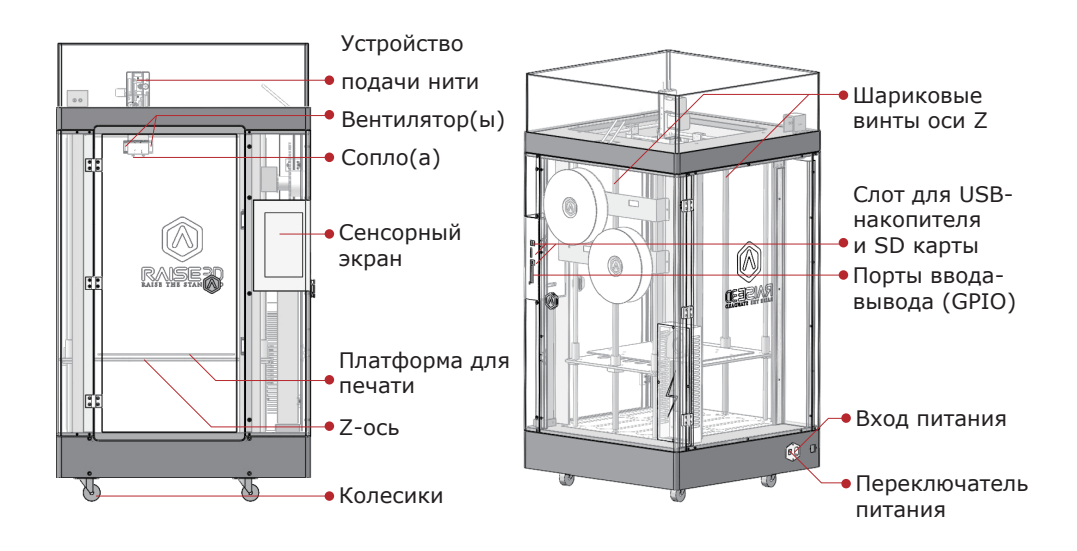

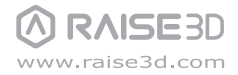

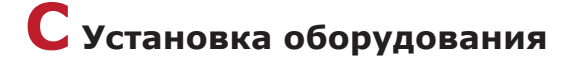

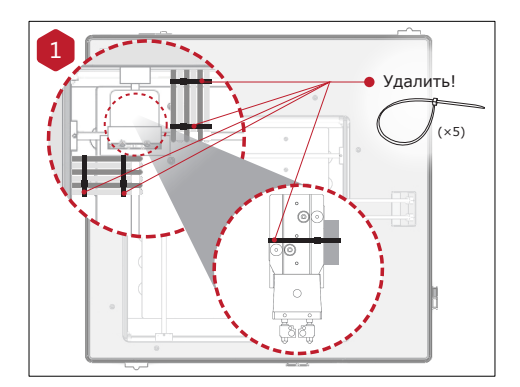

Отрежьте 5 крепежных лент, которые удерживают держатели и головку для печати.

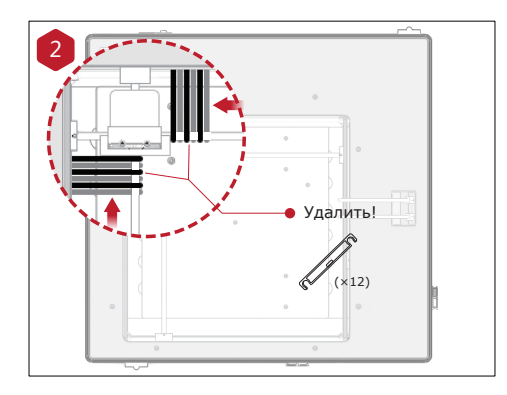

Удалите 12 зажимов, удерживающих сборку экструдера на месте до включения питания. Если Вы не удалите такие зажимы, принтер будет поврежден. Сохраните зажимы для следующей транспортировки принтера.

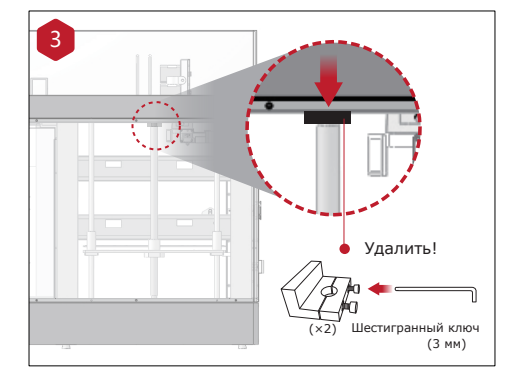

Открутите на каждом зажиме 2 винта, удерживающих Z-ось на месте. Используйте для это 3 мм шестигранный ключ, который поставляется вместе с платформой для печати.

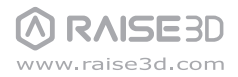

# С установка оборудования (продолжение)

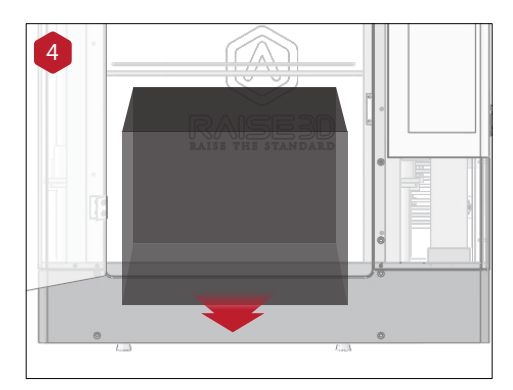

Аккуратно приподнимите принтер и удалите из-под него упаковочный материал.

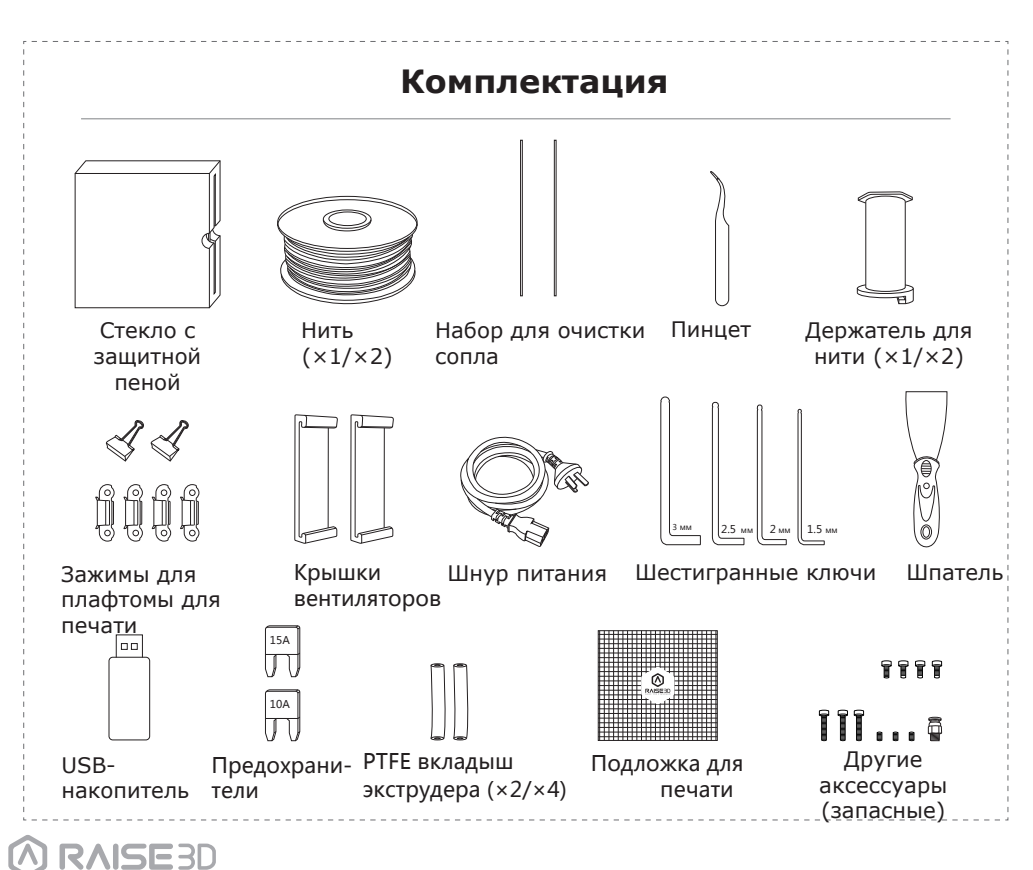

www.raise3d.com

# С установка оборудования (продолжение)

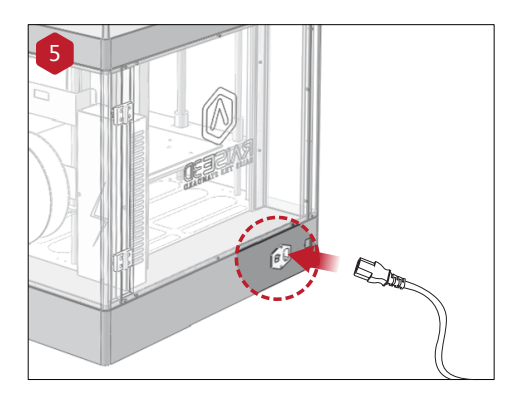

Подключите шнур питания.

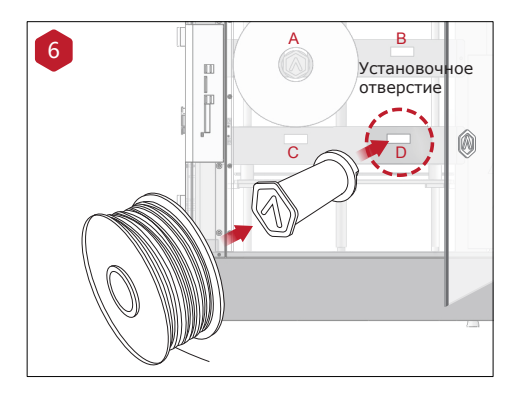

Установите держатель для нити в установочное отверстие на боковой стороне принтера и поместите катушку с нитью на держатель.

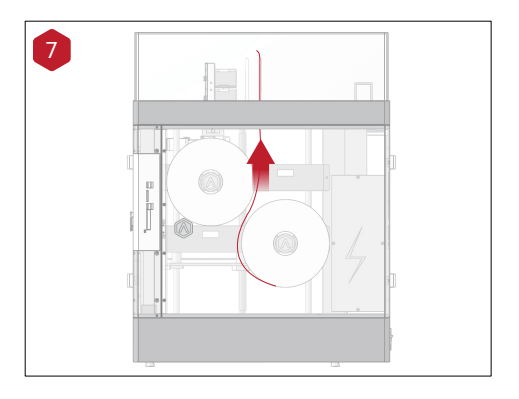

Пропустите нить через направляющую трубку.

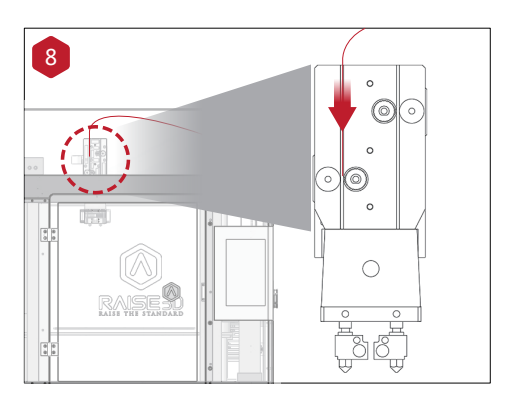

Проталкивайте нить до тех пор, пока она не достигнет шестерни привода на направляющей трубке.

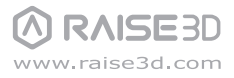

# С установка оборудования (продолжение)

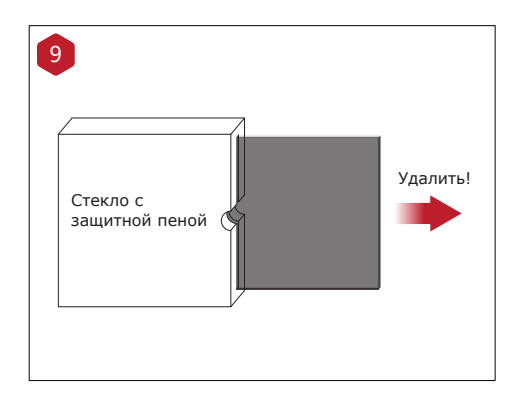

Удалите защитную пену со стеклянной плиты.

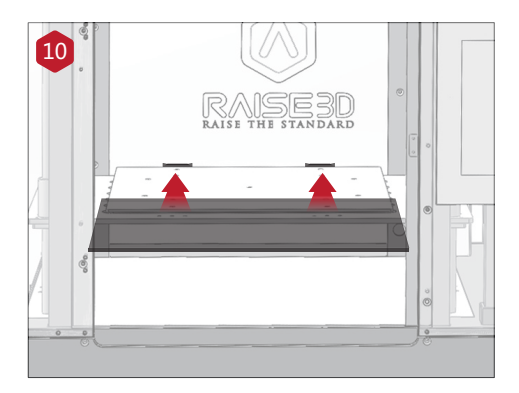

Аккуратно вставьте стеклянную плиту на платформу для печати. Убедитесь, что она зафиксировалась зажимами на задней части платформы.

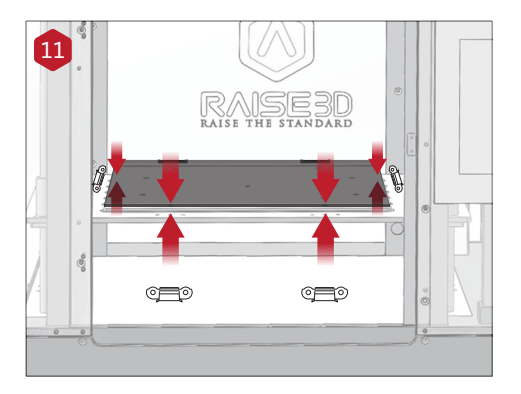

Используйте оставшиеся зажимы для крепеления стеклянной плиты к платформе.

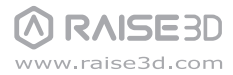

### D Установка ideaMaker

ПО ideaMaker доступно на USB-накопителе, который поставяется вместе с принтером.

Также, его можно загрузить, перейдя по ссылке www.raise3d.com

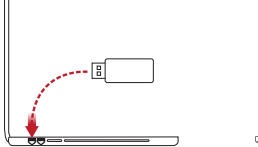

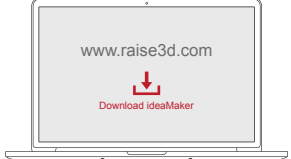

#### Bepсии для Windows

 Откройте программу установки и выберите язык. Установить путь для установки ideaMaker, затем нажмите кнопку "Далее".

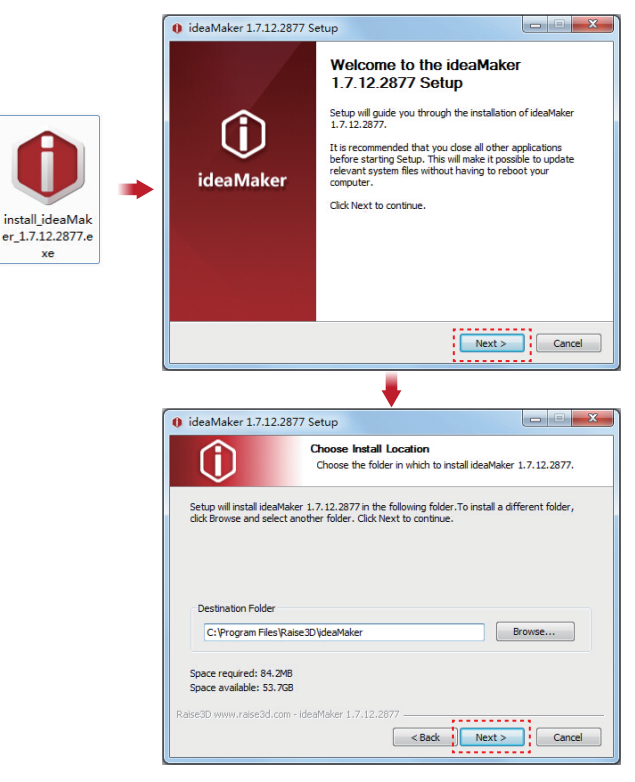

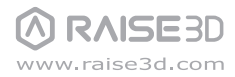

# **О установка ideaMaker** (продолжение)

Следуйте инструкциям, и нажмите кнопку "Установить". После завершения установки, нажмите кнопку "Далее", чтобы перейти к следующему шагу.

| A ideaMaker 1 7 12 2977                                                           | Satura 🗖 🗖 🗮 🗙                                                                                                    |
|-----------------------------------------------------------------------------------|----------------------------------------------------------------------------------------------------|
| Uleawaker 1.7.12.2677                                                             | setup                                                                                                    |
| $(\mathbf{\hat{l}})$                                                              | Choose Components<br>Choose which features of ideaMaker 1.7.12.2877 you want to<br>install.                             |
| Check the components you<br>install. Click Install to start t                     | want to install and uncheck the components you don't want to<br>he installation.                                        |
| Select components to instal                                                       | I: v deadvaker 1.7.12.2077<br>v File Association<br>v Microsoft Visual C++ 2008 SP1 Redistributable<br>V Printer Driver |
| Space required: 84.2MB                                                            |                                                                                                    |
| Raise3D www.raise3d.com - Id                                                      | eaMaker 1.7.12.2877                                                                                                    |
|                                                                                   |                                                                                                    |
|                                                                                   |                                                                                                    |
| () ideaMaker 1.7.12.2877                                                          | Setup                                                                                                    |
| 0 ideaMaker 1.7.12.2877                                                           | Setup Installation Complete<br>Setup was completed successfully.                                                        |
| ideaMaker 1.7.12.2877      Completed                                              | Setup Installation Complete<br>Setup was completed successfully.                                                        |
| ideaMaker 1.7.12.2877      Completed                                              | Setup Installation Complete Setup was completed successfully.                                                           |
| ideaMaker 1.7.12.2877      ideaMaker 1.7.12.2877      Completed      Show details | Setup Installation Complete<br>Setup was completed successfully.                                                        |

В Нажмите кнопку "Готово". ПО ideaMaker установлено.

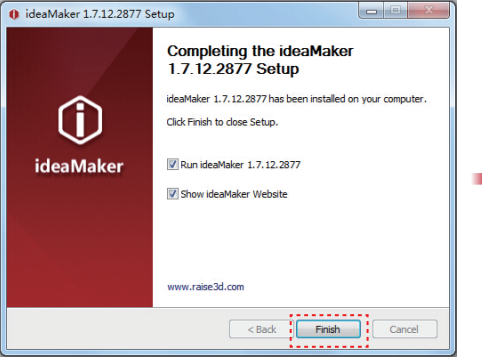

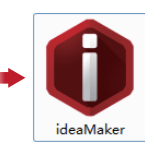

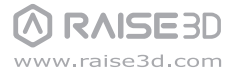

# **О установка ideaMaker** (продолжение)

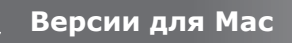

Откройте образ диска для ideaMaker, установленный на USB-накопителе, поставляемом вместе с принтером или ПО, которое Вы скачали по ссылке www.raise3d.com.

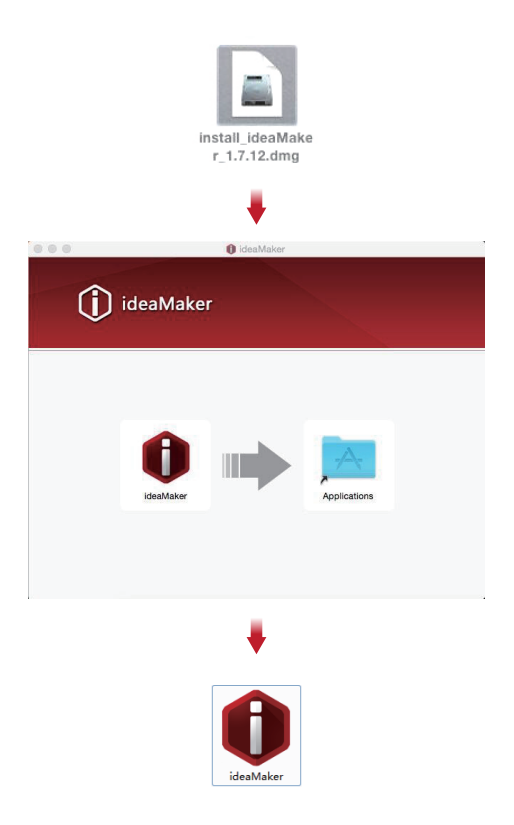

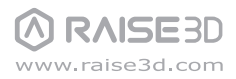

### E Начальные настройки ideaMaker

При первом запуске ideaMaker Вам нужно будет выбрать модель принтера из раскрывающегося списка.

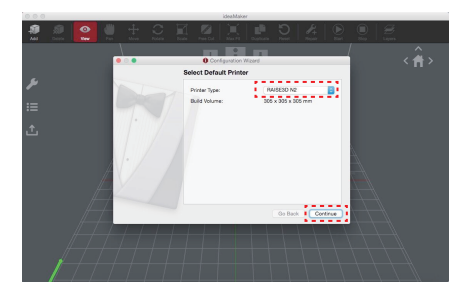

Выберите количество сопел. Нажмите кнопку "Продолжить", чтобы перейти к следующему шагу.

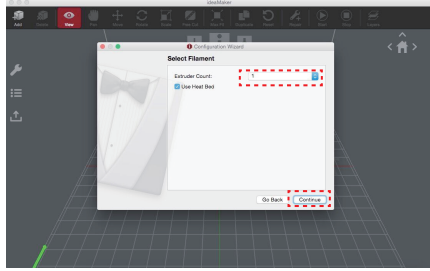

Выберите диаметр нити. Нажмите кнопку "Готово", чтобы закончить начальные настройки.

⚠ ПРИМЕЧАНИЕ: Для принтеров N-серии применяется нить 1.75 мм.

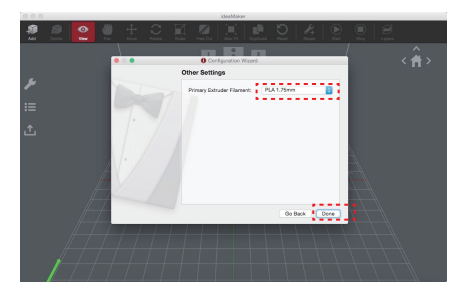

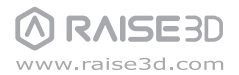

# F Использование ideaMaker

Нажмите кнопку "Добавить", чтобы импортировать файл .stl и .obj. Вы можете загрузить файл или использовать готовую модель, имеющуюся на USB-накопителе.

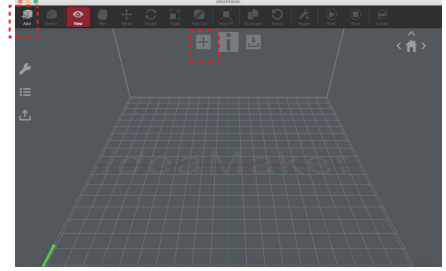

Выберите параметры нарезки для Вашей печати. Если Вы используете материал, поставляемый вместе с принтером, выберите "PLA 1.75 мм" на Первичном экструдере.

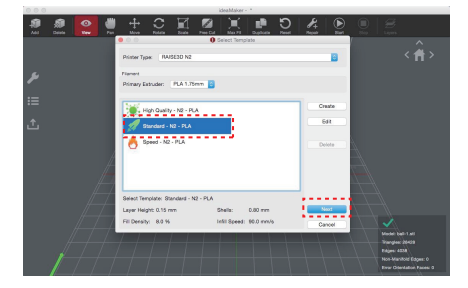

5 Сохраните нарезанные файлы (.gcode и .data) на USB-накопитель.

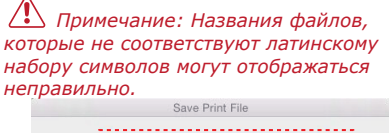

| Tagai            | <u></u> . |
|------------------|-----------|
| lags.            |           |
| Where: 🛅 Desktop |           |

Нажмите "Нарезка" для запуска процесса нарезки модели.

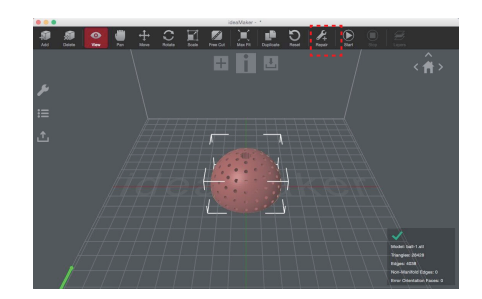

| 4           | E |
|-------------|---|
| $\mathbf{}$ | 1 |

Выберите тип поддержки и нажмите "Ок".

| Printer Type: | RAISE3D N2          |           |
|---------------|---------------------|-----------|
| Template:     | Standard - N2 - PLA |           |
| Fill Density: | -•                  | - 8 %     |
| Shells:       | -0                  | — 0.80 mr |
|               |                     |           |

Убедитесь, что файлы сохранены и извлеките USB-накопитель.

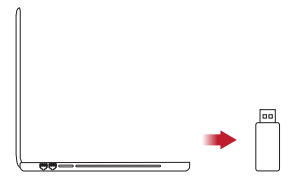

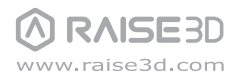

# **G** Первая печать

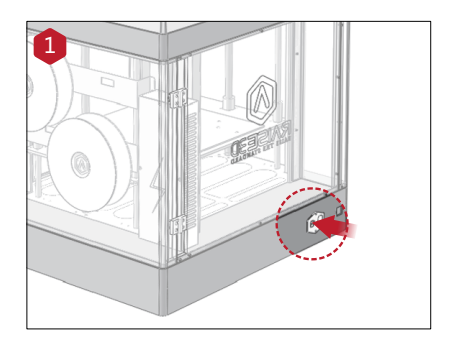

Включите принтер с помощью кнопки питания на задней панели принтера.

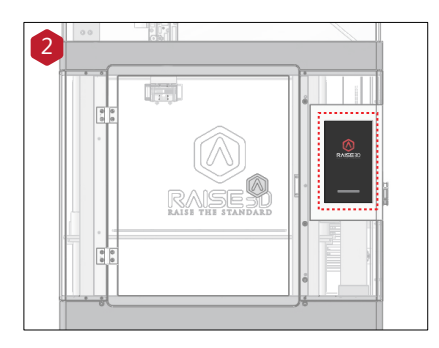

Принтер начнет проходить последовательность действий при пуске. Затем, на сенсорном экране появится надпись "Главное меню", что означет готовность принтера к работе.

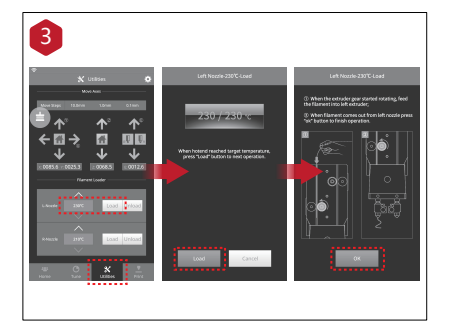

Для загрузки нити, выберите "Инструменты", выберите температуру материала, а затем нажмите кнопку "Загрузить". Следуйте инструкциям на экране для завершения загрузки нити.

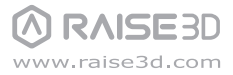

G Первая печать (продолжение)

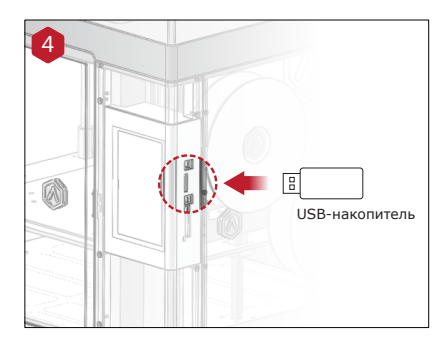

USB-накопитель, поставляемый с принтером, содержит уже нарезанные модели. Рекомендуем использовать их для Вашей первой печати. Вставьте USB-накопитель в USB-слот на боковой стороне сенсорного экрана.

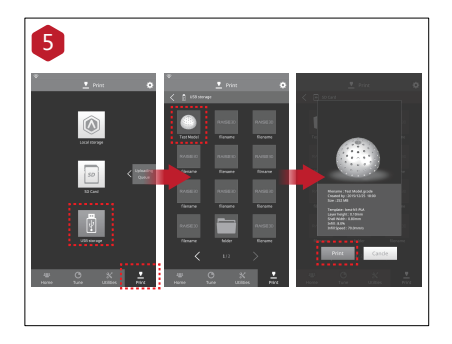

Выберите меню "Печать", затем "USB-накопитель". Выберите тестовый файл по умолчанию, чтобы проверить параметры и настройки печати, затем нажмите кнопку "Печать" для запуска печати тестового файла.

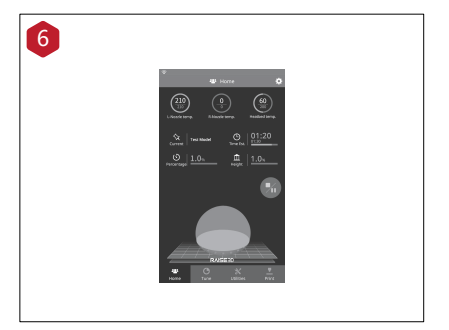

В ходе печати, Вы можете проверять состояние печати, оставшиеся время печати и другие параметры на сенсорном экране в Главном меню.

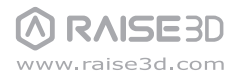

# Н Интерфейс пользователя

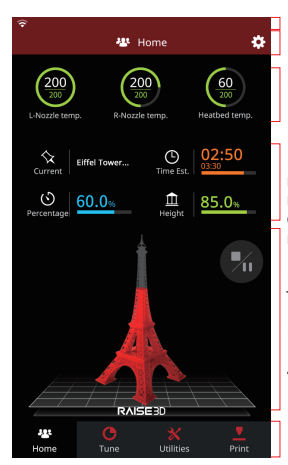

 Строка состояния
 Заголовок меню, Настройки кнопок
 Температура нагрева экструдера и платформы для печати

 Название текущей модели, общее время печати, текущее состояние печати и высота

 Визуальное отображение текущей модели

- Кнопка Пауза/ Возобновление
   Кнопка остановки
- Кнопка остановки

Панель задач

#### Главное меню

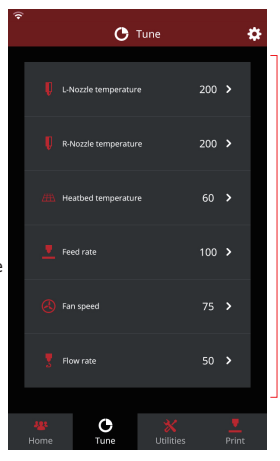

Настройка

 Параметры печати и настройка

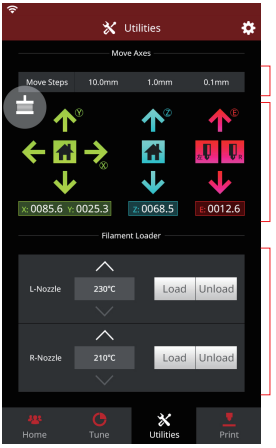

- Настройка расстояния перемещения
- Перемещение/возврат осей X/Y/Z в исходное положение

 Функция загрузки и извлечения для левого и правого экструдеров

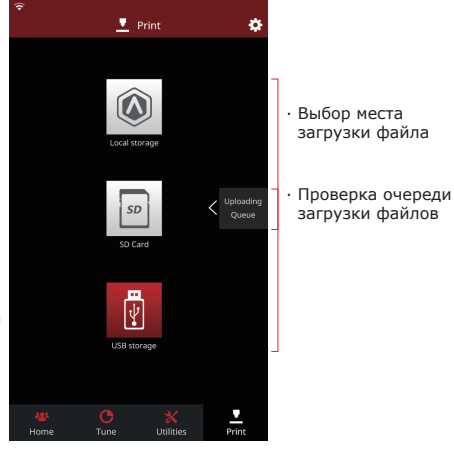

Инструменты

Печать

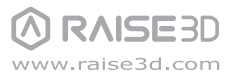

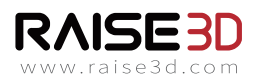

А 4ый этаж, стр. В5, №1600, Норс Гуокван Роад, Шанхай, Китай 200433 +86 21 65337855

♠ 2398 Волш Ав., Санта Клара, Калифорния, США 95051 ↓ +1 888 963 9028

www.raise3d.comsupport@raise3d.com